# ةبقارم ثادحأ يف مكحتلا تادادعإ نيوكت ام لوحم ىلع (RMON) دعب نع ةكبشلا

## فدەلا

ةبقارم زاهجلا يف (SNMP) طيسبلا ةكبشلا ةرادا لوكوتورب لماعل RMON حيتيو تامئالملا لاسراو ةنيعم ةرتف ربع يقابتسا لكشب تانايبلا رورم ةكرح تايئاصحا تقولا يفو ةيلعفلا تادادعلا ةنراقمب يلحملا SNMP ليكو موقي SNMP ريدم ىل ءارجا ىلا ةجاحلا نود ،تاهيبنت ءاشناب موقيو اقبسم ةددحملا دودحلاب يلعفلا قرادالل قلاعف ةيلآ هذه ربتعتو يزكرم SNMP قرادا ماظن قطساوب ءاتفتسا طخلا ىلا قبسن ةحيحصلا دودحلا نييعتب تمق دق نوكت نأ قطيرش ،قيقابتسالا

لوصحلل <u>انه</u> رقنا ،كيدل لوحملا ىلع SNMP تادادعا نيوكت ةيفيك ةفرعمل **:قظحالم** تاميلعت ىلع.

ىلإ جاتحي ال SNMP ريدم نأل ارظن زاهجلاو ريدملا نيب تانايبلا رورم ةكرح RMON للقي ىلع لوصحلا نم ريدملا نكميو ،تامولعم ىلع لوصحلل رركتم لكشب زاهجلا عالطتسإ دنع ثادحألا نع مالعإلاب موقي زاهجلا نأل ارظن ،بسانملا تقولا يف ةلاحلا ريراقت اهثودح.

ىلع RMON ثادحأ يف مكحتلا تادادعإ نيوكت ةيفيك لوح تاميلعت ةلاقملا هذه مدقت كيدل لوحملا.

## قيبطتلل ةلباقلا ةزهجألا

- Sx250 sery
- Sx300 Series
- Sx350 Series
- SG350X Series
- Sx300 Series
- Sx550X Series

# جماربلا رادصإ

- 1.4.7.05 SX300, SX500
- 2.2.8.04 SX250, SX350, SG350X, SX550X

# كيدل لوحملا ىلع RMON ثادحأ يف مكحتلا تادادعإ نيوكت

### RMON ثادحأ يف مكحتلا نيوكت

رتخأ مث كيدل لوحملل بيولا ىلإ ةدنتسملا ةدعاسملا ةادألا ىلإ لوخدلا لجس .1 ةوطخلا ضرعلا عضو ةلدسنملا ةمئاقلا يف **قمدقتم تارايخ**.

SG350X-48MP. لوحم مادختسإ متي ،لاثملا اذه يف **:ةظحالم** 

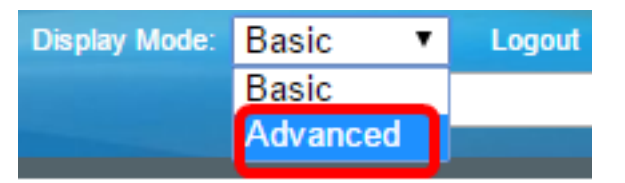

.<u>2 ةوطخلا</u> ىلإ يطختلاب مقف ،SX500 وأ SX300 ةلسلسلا نم لوحم كيدل ناك اذإ **:ةظحالم** 

.ثادحألا < RMON < تايئاصحإلاو قلاحلا رتخا<mark>ً .2 قوطخلا</mark>.

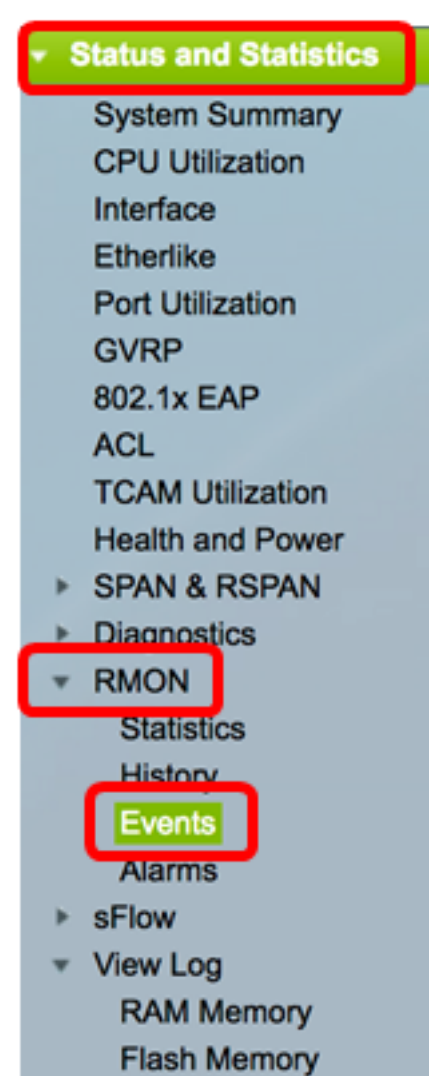

ثادحأ ةفاضإ" راوحلا عبرم ةطساوب "ثادحألا لودج" يف ةدوجوملا تامولعملا ديدحت متي .تقولا ءانثتساب "RMON

| Eve  | ents            |           |             |                   |      |       |
|------|-----------------|-----------|-------------|-------------------|------|-------|
| Eve  | nt Table        |           |             |                   |      |       |
|      | Event Entry No. | Community | Description | Notification Type | Time | Owner |
| 0 re | sults found.    |           |             |                   |      |       |
|      | Add Ed          | dit       | Delete      |                   |      |       |
| Eve  | nt Log Table    |           |             |                   |      |       |

ثادحألاا لودج ىلإ ديدج ثدح ةفاضإل **ةفاضإ** قوف رقنا .3 ةوطخلا.

| 1 | Event Table |            |          |           |             |                   |      |       |  |  |  |  |
|---|-------------|------------|----------|-----------|-------------|-------------------|------|-------|--|--|--|--|
| ( |             | Event E    | ntry No. | Community | Description | Notification Type | Time | Owner |  |  |  |  |
| ( | ) re        | sults foun | d.       |           |             |                   |      |       |  |  |  |  |
|   |             | Add        | E        | Jit       | Delete      |                   |      |       |  |  |  |  |

ديدجلاا لخدملل ثدحلا لاخدا سرهف مقر "ثدحلا لاخدا" ةقطنم ضرعت.

متيس يتلا SNMP عمتجم ةلسلس لخدأ ،*عمتجملا* لقح يف (يرايتخإ) .4 ةوطخلا اذإ .SNMP خف لاسرا بجي ناك اذإ رمألا اذه مادختسا متي .تارابتخإ لاسرا دنع اهنيمضت ةئف يف اهنيوكت مت ةديصم ةعومجم لك ىلإ ةمئالم لاسرا متيسف ،هنيوكت متي مل ميبنتلا.

| Event Entry: | 1           |                          |
|--------------|-------------|--------------------------|
| Community:   | Community 1 | (11/127 characters used) |

.1 عمتجملا مادختسا متي ،لاثملا اذه يف **:ةطحالم** 

*.فصولا* لقح يف هتفاضإ دارملا ثدحلل مدختسملا لبق نم فرعم مسا لخدأ .5 ةوطخلا

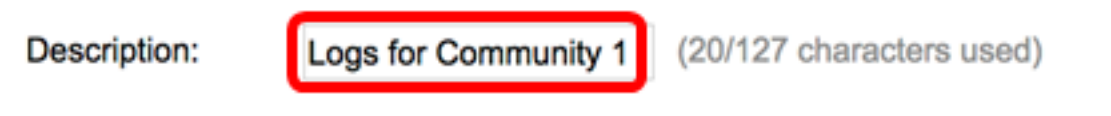

.1 عمتجملا تالجس مادختساٍ متي ،لاثملا اذه يف **:ةظحالم** 

. ثدحلا اذه نع جتانلا ءارجإلا عون قوف رقنا ،"مالعإلا عون" ةقطنم يف .6 ةوطخلا

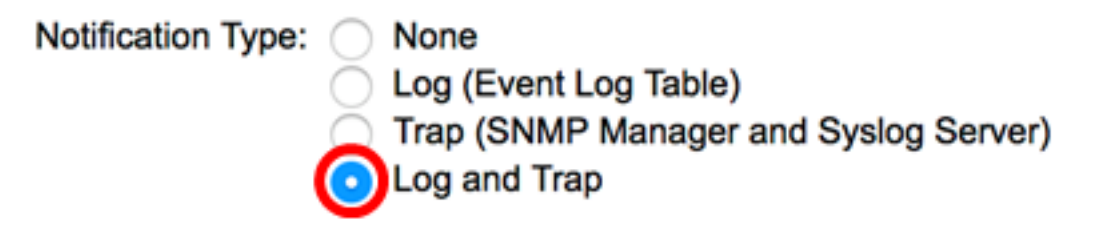

- راذنإلا ئفطني امدنع لمع يا ِ ثدحي ال ءيش ال.
- فاقيإ دنع ثادحألا لجس لودج ىلإ لجس لاخدا فيضي ۖ (ثُادحألا لُجس لودج) لجس ميبنتلا ليغشت.
- دنع ديعبلا لجسلا مداخ ىلا ةمىالم لسري (Syslog مداخو SNMP ريدم) ةمىالملا ميبنتلا ليغشت فاقيإ.
- َىلِإ ةمئالم لسريو ثادحألا لجس لودج ىلٍ لجس لاخدا فيضي نمازتلاو لجسلا ميبنتلا ليغشت فاقيٍا دنع ديعبلا لجسلا مداخ.

ةمئالملاو لجسلا رايتخإ متي ،لاثملا اذه يف **:ةظحالم**.

*.كلاملا* لقح يف ثدحلا فيرعتب ماق يذلا مدختسملا وأ زاهجلا لخدأ .7 ةوطخلا

Owner: (5/160 characters used)

مادختسإ متي ،لاثملا اذه يف **:ةظحالم** 

فلم يف RMON ثدح ظفح متي ."**قالغاٍ** قوف رقنا مث **قيبطت** قوف رقنا .8 ةوطخلا مليغشت يراجلا نيوكتلا.

| Event Entry:      | 1                                                                                                    |                                                                                        |  |  |  |  |  |  |
|-------------------|----------------------------------------------------------------------------------------------------|----------------------------------------------------------------------------------------|--|--|--|--|--|--|
| Community:        | Community 1                                                                                           | (11/127 characters used)                                                               |  |  |  |  |  |  |
| Description:      | Logs for Community 1                                                                                  | (20/127 characters used)                                                               |  |  |  |  |  |  |
| Notification Type | <ul> <li>None</li> <li>Log (Event Log Tabl</li> <li>Trap (SNMP Manag</li> <li>Log and Trap</li> </ul> | None<br>Log (Event Log Table)<br>Trap (SNMP Manager and Syslog Server)<br>Log and Trap |  |  |  |  |  |  |
| Owner:            | cisco                                                                                                 | (5/160 characters used)                                                                |  |  |  |  |  |  |
| Apply             | Close                                                                                                 |                                                                                        |  |  |  |  |  |  |

ليغشتلا ءدب نيوكت فلم يف تادادعإلا ظفحل **ظفح** قوف رقنا (يرايتخإ) .9 ةوطخلا.

| 8-Port Gi       | gabit     | POE Stad    | isco Language: Engli<br>ckable Manag | <sup>sh</sup> ≎<br>ed Switch | Display Mode: Advance | ed 文 I |  |
|-----------------|-----------|-------------|--------------------------------------|------------------------------|-----------------------|--------|--|
| Events          |           |             |                                      |                              |                       |        |  |
| Event Table     | 1         |             |                                      |                              |                       |        |  |
| Event           | Entry No. | Community   | Description                          | Notification Type            | Time                  | Owner  |  |
|                 | 1         | Community 1 | Logs for Community 1                 | Log and Trap                 | 2017-Feb-21 08:03:43  | cisco  |  |
| Add Edit Delete |           |             |                                      |                              |                       |        |  |
| Event Log T     | able      |             |                                      |                              |                       |        |  |

"ثادحألا لودج" يف حاجنب ديدج ثدح ةفاضإ نآلا كيلع بجي

#### RMON ثادحأ ريرحت

يف بغرت يذلا "ثدحلا لاخدإ" راوجب دوجوملا عبرملا ددح ،"ثادحألا لودج" يف .1 ةوطخلا ەريرحت.

| Ev | Events                    |          |             |                      |              |                      |       |  |  |  |  |  |  |
|----|---------------------------|----------|-------------|----------------------|--------------|----------------------|-------|--|--|--|--|--|--|
| E  | ve                        | nt Table |             |                      |              |                      |       |  |  |  |  |  |  |
|    | Event Entry No. Community |          | Description | Notification Type    | Time         | Owner                |       |  |  |  |  |  |  |
|    | )                         | 1        | Community 1 | Logs for Community 1 | Log and Trap | 2017-Feb-21 08:03:43 | cisco |  |  |  |  |  |  |
|    | Add Edit Delete           |          |             |                      |              |                      |       |  |  |  |  |  |  |

شدح لاغدإ ريرحتل **ريرحت** رزلا قوف رقنا .2 ةوطخلا RMON.

| Eve      | Events      |       |           |   |                      |                   |  |  |  |  |  |
|----------|-------------|-------|-----------|---|----------------------|-------------------|--|--|--|--|--|
| Eve      | Event Table |       |           |   |                      |                   |  |  |  |  |  |
|          | Event Entr  | y No. | Community |   | Description          | Notification Type |  |  |  |  |  |
|          | 1 Co        |       | Community | 1 | Logs for Community 1 | Log and Trap      |  |  |  |  |  |
| Add Edit |             |       |           | D | elete                |                   |  |  |  |  |  |

كلاملاو ،مالعإلا عون ،فصولا ،عمتجملا ،ثدحلا لاخدا مقر ريرحتب مق (يرايتخإ) .3 ةوطخلا كلذل اقفو.

| Event Entry No.:   | 1\$                                                                                                    |                         |
|--------------------|----------------------------------------------------------------------------------------------------|-------------------------|
| Community:         | Community 1                                                                                               | 11/127 characters used) |
| Description:       | Logs for Community 1                                                                                      | 20/127 characters used) |
| Notification Type: | <ul> <li>None</li> <li>Log (Event Log Table)</li> <li>Trap (SNMP Manager</li> <li>Log and Trap</li> </ul> | and Syslog Server)      |
| Owner:             | cisco                                                                                                    | 5/160 characters used)  |
| Apply              | Close                                                                                                    |                         |

ةمئالملا ىلا ةمئالملاو لجسلا نم تامالعإلا عون رييغت مت ،لاثملا اذه يف **:ةظحالم** (مداخو SNMP مداخو syslog)

."**قالغإ** قوف رقنا مث **قيبطت** قوف رقنا .4 ةوطخلا

ليغشتلا عدب نيوكت فلم يف تادادعإلا ظفحل **ظفح** قوف رقنا (يرايتخإ) .5 ةوطخلا.

| 2.10         | <b>⊗</b> 54 | •• •        | isco Language: Englis | sh O Display Mode: Advanc             | ed 📀 Logout SNA      | About He |
|--------------|-------------|-------------|-----------------------|---------------------------------------|----------------------|----------|
| S-Port Gi    | gabit       | PoE Stac    | kable Manage          | ed Switch                             |                      | C        |
| Events       |             |             |                       |                                       |                      |          |
| Event Table  |             |             |                       |                                       |                      |          |
| Event E      | intry No.   | Community   | Description           | Notification Type                     | Time                 | Owner    |
|              | 1           | Community 1 | Logs for Community 1  | Trap (SNMP Manager and Syslog Server) | 2017-Feb-21 08:03:42 | cisco    |
| Add          | E           | sit D       | elete                 |                                       |                      |          |
| Event Log Ta | ble         |             |                       |                                       |                      |          |

."ثادحألا لودج" يف حاجنب ثدحلا ريرحت نآلا كيلع بجي

### RMON ثادحاً فذح

هفذح يف بغرت يذلا "ثدحلا لاخدإ" راوجب دوجوملا عبرملا ددح ،"ثادحألا لودج" يف .1 ةوطخلا.

| I | Events          |                 |             |                      |                                       |  |  |  |  |  |
|---|-----------------|-----------------|-------------|----------------------|---------------------------------------|--|--|--|--|--|
|   | Eve             | nt Table        |             |                      |                                       |  |  |  |  |  |
|   |                 | Event Entry No. | Community   | Description          | Notification Type                     |  |  |  |  |  |
| ( |                 | 1               | Community 1 | Logs for Community 1 | Trap (SNMP Manager and Syslog Server) |  |  |  |  |  |
|   | Add Edit Delete |                 |             |                      |                                       |  |  |  |  |  |

شدح لاغدإ ريرحتل **فذح** رزلاا قوف رقنا .2 ةوطخلا RMON.

| Events |                 |           |                      |                   |  |  |  |  |  |
|--------|-----------------|-----------|----------------------|-------------------|--|--|--|--|--|
| Ev     | ent Table       |           |                      |                   |  |  |  |  |  |
|        | Event Entry No. | Community | Description          | Notification Type |  |  |  |  |  |
|        | 1 Community 1   |           | Logs for Community 1 | Trap (SNMP Mana   |  |  |  |  |  |
|        | Add Ed          | dit D     | elete                |                   |  |  |  |  |  |

ليغشتلا ءدب نيوكت فلم يف تادادعإلا ظفحل **ظفح** قوف رقنا (يرايتخإ) .3 ةوطخلا.

| 8-Pc            | Save cisco Language: E<br>B-Port Gigabit PoE Stackable Managed Switch     |           |             |         |            |      |       |  |  |  |  |  |
|-----------------|---------------------------------------------------------------------------|-----------|-------------|---------|------------|------|-------|--|--|--|--|--|
| Eve             | Events                                                                    |           |             |         |            |      |       |  |  |  |  |  |
| ~               | Success. To permanently save the configuration, go to the File Operations |           |             |         |            |      |       |  |  |  |  |  |
| Eve             | nt Table                                                                  |           |             |         |            |      |       |  |  |  |  |  |
|                 | Event Entry No.                                                           | Community | Description | Notific | ation Type | Time | Owner |  |  |  |  |  |
| 0 res           | sults found.                                                              |           |             |         |            |      |       |  |  |  |  |  |
| Add Edit Delete |                                                                           |           |             |         |            |      |       |  |  |  |  |  |
| Eve             | Event Log Table                                                           |           |             |         |            |      |       |  |  |  |  |  |

"ثادحألا لودج" نم حاجنب ثدح فذحب نآلا تمق دق نوكت نأ بجي

#### RMON ثادحأ تالجس ضرع

نم نيعون ليجست نكمي .تثدح يتلا تاءارجإلا وأ ثادحألا لجس ثادحألا ةحفص ضرعت ثدحلا نوكي امدنع ثدحلا يف ءارجإلا ذيفنت متي .ةمئالملاو لجسلا وأ لجسلا :ثادحألا لوح تاميلعت ىلع لوصحلل .تثدح دق هيبنتلا تالاح نوكتو هيبنتلاب طبترم .<u>انه</u> رقنا ،كيدل لوحملا ىلع RMON تاهيبنت نيوكت ةيفيك

.ثاد**حألا < RMON < تايئاصحإلاو ةلاحلا** رتخأ 1. ةوطخلا

| <ul> <li>Status and Statistics</li> </ul> |
|-------------------------------------------|
| System Summary                            |
| CPU Utilization                           |
| Interface                                 |
| Etherlike                                 |
| Port Utilization                          |
| GVRP                                      |
| 802.1x EAP                                |
| ACL                                       |
| TCAM Utilization                          |
| Health and Power                          |
| SPAN & RSPAN                              |
| Diagnostics                               |
| RMON                                      |
| Statistics                                |
| History                                   |
| Events                                    |
| Alarms                                    |
| ▶ sFlow                                   |
| <ul> <li>View Log</li> </ul>              |
| RAM Memory                                |
| Flash Memory                              |

**ثادحألا لجس لودج** رزلا قوف رقنا .2 ةوطخلا.

| Events          |                 |             |                      |                                       |  |  |  |  |  |
|-----------------|-----------------|-------------|----------------------|---------------------------------------|--|--|--|--|--|
| Event Table     |                 |             |                      |                                       |  |  |  |  |  |
|                 | Event Entry No. | Community   | Description          | Notification Type                     |  |  |  |  |  |
|                 | 1               | Community 1 | Logs for Community 1 | Trap (SNMP Manager and Syslog Server) |  |  |  |  |  |
| Add Edit Delete |                 |             |                      |                                       |  |  |  |  |  |
| Event Log Table |                 |             |                      |                                       |  |  |  |  |  |

ةيلاتلا لوقحلا ةحفصلا هذه ضرعت:

| Events                                     |         |                      |                                                                                                    |  |  |  |  |
|--------------------------------------------|---------|----------------------|----------------------------------------------------------------------------------------------------|--|--|--|--|
| Event Log Table                            |         |                      |                                                                                                    |  |  |  |  |
| Filter: Interface equals to 1 Clear Filter |         |                      |                                                                                                    |  |  |  |  |
| Event Entry No.                            | Log No. | Log Time             | Description                                                                                                   |  |  |  |  |
| 1                                          | 1       | 2017-Feb-21 08:03:43 | MIB Var.: 1.3.6.1.2.1.10.7.2.1.8.1 , Absolute , Falling , Actual Val: 0 , Thresh.Set: 20 , Interval(sec): 100 |  |  |  |  |
| Event Table                                |         |                      |                                                                                                    |  |  |  |  |

- ثدحلل لجسلا لاخدا مقر ثدحلا لاخدا مقر. ثدحلا لخاد لجسلا مقر لجسلا مقر.

. لجسلا لاخدا هيف مت يذلا تقولا - لجسلا تقو • . هيبنتلا ليغشتب ماق يذلا ثدحلا فصو—فصولا •

ثادحألا لودج ىلإ ةدوعلل **ثادحألا لودج** رز قوف رقنا (يرايتخإ) .3 ةوطخلا.

| Events                                         |         |                      |                  |  |  |  |  |  |
|------------------------------------------------|---------|----------------------|------------------|--|--|--|--|--|
| Event Log Table                                |         |                      |                  |  |  |  |  |  |
| Filter: Interface equals to 1  Go Clear Filter |         |                      |                  |  |  |  |  |  |
| Event Entry No.                                | Log No. | Log Time             | Description      |  |  |  |  |  |
| 1                                              | 1       | 2017-Feb-21 08:03:43 | MIB Var.: 1.3.6. |  |  |  |  |  |
| Event Table                                    |         |                      |                  |  |  |  |  |  |

.كيدل لوحملا ىلع حاجنب ثادحألا تالجس ضرع نآلا كيلع بجي

ةمجرتاا مذه لوح

تمجرت Cisco تايان تايانق تال نم قعومجم مادختساب دنتسمل اذه Cisco تمجرت ملاعل العامي عيمج يف نيم دختسمل لمعد يوتحم ميدقت لقيرشبل و امك ققيقد نوكت نل قيل قمجرت لضفاً نأ قظعالم يجرُي .قصاخل امهتغلب Cisco ياخت .فرتحم مجرتم اممدقي يتل القيفارت عال قمجرت اعم ل احل اوه يل إ أم اد عوجرل اب يصوُتو تامجرت الاذة ققد نع اهتي لوئسم Systems الما يا إ أم الا عنه يل الان الانتيام الال الانتيال الانت الما